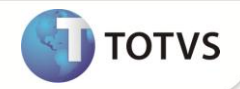

# Adição do Item 23-Devolução na Baixa de Ativo Fixo -CIAP

| Produto  | : | Microsiga Protheus® Ativo Fixo versão 11 |                    |   |          |
|----------|---|------------------------------------------|--------------------|---|----------|
| Chamado  | : | TFFRYC                                   | Data da publicação | : | 29/06/12 |
| País(es) | : | Brasil                                   | Banco(s) de Dados  | : | Todos    |

# Importante

Esta melhoria depende de execução do *update* de base **UPDATF**, conforme **Procedimentos para Implementação**.

Implementada melhoria nas rotinas **Baixa de Ativos (ATFA030 e ATFA035)** com a inclusão do motivo de baixa **23-Devolução**, que permite efetuar a integração com o módulo Fiscal. Foi criado o parâmetro **MV\_AF30NDV** para habilitar a digitação dos campos **Nota/Série/Item da Nota de devolução**. Todos esses ajustes foram feitos para atender o controle do CIAP no módulo Fiscal.

No momento da baixa do Ativo, se o motivo da baixa for **23-Devolução** e o parâmetro **MV\_AF30NDV** estiver como conteúdo **T** é obrigatório o preenchimento dos campos **Nota/Série/Item** (esta nota é a Nota de devolução do produto).

Ao efetuar a baixa de ativo desta forma, o Sistema atualiza os campos referentes ao módulo Fiscal da seguinte maneira, F9\_MOTIVO e FA\_MOTIVO com 4 e preenche os campos Número da nota (F9\_DOCNFS), Série (F9\_SERNFS) e Item da nota fiscal (F9\_ITEMNFS) referentes à nota fiscal de devolução.

# Importante

Essa funcionalidade está disponível somente para a baixa manual para manter a compatibilidade com o módulo Fiscal. O campo **Item da Nota Fiscal (F9\_ITEMNFS)** será gravado somente nas tabelas do módulo Fiscal nas condições acima descritas. Essa informação **não** será gravada na tabela de movimentos do módulo Ativo Fixo e se refere à localização Brasil.

### PROCEDIMENTOS PARA IMPLEMENTAÇÃO

# Importante

Antes de executar o compatibilizador U\_UPDATF é imprescindível:

- a) Realizar o backup da base de dados do produto que será executado o compatibilizador (diretório \PROTHEUS11\_DATA\DATA) e dos dicionários de dados SXs (diretório \PROTHEUS11\_DATA\SYSTEM).
- b) Os diretórios acima mencionados correspondem à instalação padrão do Protheus, portanto, devem ser alterados conforme o produto instalado na empresa.
- c) Essa rotina deve ser executada em **modo exclusivo**, ou seja, nenhum usuário deve estar utilizando o sistema.

# **Boletim Técnico**

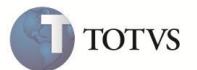

- d) Se os dicionários de dados possuírem índices personalizados (criados pelo usuário), antes de executar o compatibilizador, certifique-se de que estão identificados pelo *nickname*. Caso o compatibilizador necessite criar índices, irá adicioná-los a partir da ordem original instalada pelo Protheus, o que poderá sobrescrever índices personalizados, caso não estejam identificados pelo *nickname*.
- e) O compatibilizador deve ser executado com a Integridade Referencial desativada\*.

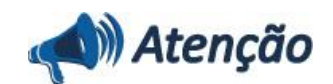

O procedimento a seguir deve ser realizado por um profissional qualificado como Administrador de Banco de Dados (DBA) ou equivalente!

<u>A ativação indevida da Integridade Referencial pode alterar drasticamente o relacionamento entre tabelas no</u> <u>banco de dados. Portanto, antes de utilizá-la, observe atentamente os procedimentos a seguir:</u>

- i. No Configurador (SIGACFG), veja se a empresa utiliza Integridade Referencial, selecionando a opção Integridade/Verificação (APCFG60A).
- ii. Se não há Integridade Referencial ativa, são relacionadas em uma nova janela todas as empresas e filiais cadastradas para o sistema e nenhuma delas estará selecionada. Neste caso, E SOMENTE NESTE, não é necessário qualquer outro procedimento de ativação ou desativação de integridade, basta finalizar a verificação e aplicar normalmente o compatibilizador, conforme instruções.
- iii. <u>Se</u> há Integridade Referencial ativa em todas as empresas e filiais, é exibida uma mensagem na janela Verificação de relacionamento entre tabelas. Confirme a mensagem para que a verificação seja concluída, <u>ou</u>;
- iv. Se há Integridade Referencial ativa em uma ou mais empresas, que não na sua totalidade, são relacionadas em uma nova janela todas as empresas e filiais cadastradas para o sistema e, somente, a(s) que possui(em) integridade está(arão) selecionada(s). Anote qual(is) empresa(s) e/ou filial(is) possui(em) a integridade ativada e reserve esta anotação para posterior consulta na reativação (ou ainda, contate nosso Help Desk Framework para informações quanto a um arquivo que contém essa informação).
- v. Nestes casos descritos nos itens "iii" ou "iv", E SOMENTE NESTES CASOS, é necessário desativar tal integridade, selecionando a opção Integridade/ Desativar (APCFG60D).
- vi. Quando desativada a Integridade Referencial, execute o compatibilizador, conforme instruções.
- vii. Aplicado o compatibilizador, a Integridade Referencial deve ser reativada, SE E SOMENTE SE tiver sido desativada, através da opção Integridade/Ativar (APCFG60). Para isso, tenha em mãos as informações da(s) empresa(s) e/ou filial(is) que possuía(m) ativação da integridade, selecione-a(s) novamente e confirme a ativação.

#### Contate o Help Desk Framework EM CASO DE DÚVIDAS!

1. Em Microsiga Protheus Smart Client, digite U\_UPDATF no campo Programa Inicial.

### Importante

Para a correta atualização do dicionário de dados, certifique-se que a data do compatibilizador seja igual ou superior a **27/06/12**.

2. Clique em **OK** para continuar.

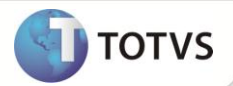

- 3. Ao confirmar é exibida uma mensagem de advertência sobre o *backup* e a necessidade de sua execução em **modo** exclusivo.
- 4. Clique em **Processar** para iniciar o processamento. O primeiro passo da execução é a preparação dos arquivos. É apresentada uma mensagem explicativa na tela.
- 5. Em seguida, é exibida a janela **Atualização concluída** com o histórico (*log*) de todas as atualizações processadas. Nesse *log* de atualização são apresentados somente os campos atualizados pelo programa. O compatibilizador cria os campos que ainda não existem no dicionário de dados.
- 6. Clique em Gravar para salvar o histórico (log) apresentado.
- 7. Clique em **OK** para encerrar o processamento.

O sistema é atualizado logo após a aplicação do pacote de atualizações (Patch) desta FNC.

### ATUALIZAÇÕES DO COMPATIBILIZADOR

1. Criação de item no arquivo SX5 – Tabelas Genérica:

Tabela: 16 - TABELAS DE OCORRENCIAS ATIVO

| Chave | Descrição |
|-------|-----------|
| 23    | DEVOLUÇÃO |

1. Criação de Parâmetro no arquivo SX6 – Parâmetros:

| Nome da Variável | MV_AF30NDV                                                                                                    |
|------------------|----------------------------------------------------------------------------------------------------|
| Тіро             | Lógico                                                                                                    |
| Descrição        | Obriga a digitação do Nro Nota, Série e Item quando for .T. e o Motivo da baixa for 23 -Devolução. Se .F. , não valida essas informações. |
| Valor Padrão     | .F.                                                                                                    |

#### PROCEDIMENTOS PARA CONFIGURAÇÃO

1. No Configurador (SIGACFG) acesse Ambientes/Cadastro/Parâmetros (CFGX017). Configure o parâmetro a seguir:

| Itens/Pastas | Descrição                                                                                                    |
|--------------|----------------------------------------------------------------------------------------------------|
| Nome         | MV_AF30NDV                                                                                                    |
| Тіро         | Lógico                                                                                                    |
| Cont. Por.   | .т.                                                                                                    |
| Descrição    | Obriga a digitação do Nro Nota, Série e Item quando for .T. e o Motivo<br>da baixa for 23 -Devolução. Se .F. , não valida essas informações. |

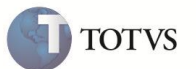

#### **PROCEDIMENTOS PARA UTILIZAÇÃO**

1. No Ativo Fixo (SIGAATF) acesse Atualizações/Movimentos/Baixas (ATFA030 ou ATFA035 ).

A rotina **Baixas (ATFA035)** não faz parte do menu padrão do Sistema, portanto para utilizá-la, é necessário adicioná-la ao menu.

As informações e procedimentos a serem seguidos nas duas rotinas de Baixas (ATFA030 e ATFA035) são os mesmos.

- 2. Posicione no Ativo que deve ser baixado e clique em Baixar.
- 3. Informe no motivo de baixa 23-Devolução e informe o Número da Nota/Série/Item.
- 4. Insira os demais dados e confirme.
- 5. Para efetuar a operação de baixa, deve-se seguir os procedimentos de configurações exigidos pelo módulo Ativo Fixo.

## INFORMAÇÕES TÉCNICAS

| Tabelas Utilizadas    | SN1 - Ativo Imobilizado;<br>SN3 – Saldos e Valores do Ativo;<br>SN4 – Movimentações do Ativo;<br>SF9 – Manutenção do CIAP;<br>SFA – Estorno Mensal do CIAP.                                                                                                    |
|-----------------------|----------------------------------------------------------------------------------------------------|
| Funções Envolvidas    | ATFA030 – Baixa de Ativos (Calcula e grava todas as depreciações no dia<br>em que a baixa ocorre);<br>ATFA035 – Baixa de Ativos (Marca o ativo como baixado e efetua os<br>cálculos de depreciação referentes à baixa no processo de Cálculo de<br>Depreciação Mensal). |
| Sistemas Operacionais | Windows®/Linux®                                                                                                    |